## Edit a Person's Immunization Record

You may only edit or delete immunizations administered or reported by your immunizing site provider. A <u>Petition for Modification</u> form is found on <u>MCIR.org</u>. **Fax** completed form to the **MCIR Helpdesk 517-763-0370** to change or delete immunizations added by another provider.

- Log in to the <u>Michigan Care</u> <u>Improvement Registry, (MCIR)</u>, and <u>Search a Person</u> to retrieve the record.
- 2. On the General Information screen, Click <u>History</u>.
- On the Immunization History screen click the <u>hyperlinked</u> <u>vaccine</u> to edit, *Figure 1*.
- 4. The Edit Immunization History Screen will appear.
- 5. Enter immunization edits.
- 6. Select **Submi**t to save.

| у                             | Person: Test, I<br>Birth Date:<br>Provider: Over                      | Person                                                                                                    | View                                                                                                    | Print Help<br>Home Exit                                                                                                    |  |
|-------------------------------|-----------------------------------------------------------------------|----------------------------------------------------------------------------------------------------|----------------------------------------------------------------------------------------------------|----------------------------------------------------------------------------------------------------|--|
| VIM                           | Imp/Exp                                                               | My Site Ad                                                                                                    | im Rpt                                                                                                    | s Oth                                                                                                    |  |
| Information Status            | History                                                               |                                                                                                    |                                                                                                    |                                                                                                    |  |
|                               |                                                                       |                                                                                                    | MCIRI                                                                                                    | D: 17170031552                                                                                                    |  |
|                               |                                                                       |                                                                                                    |                                                                                                    |                                                                                                    |  |
| O Date Administered           |                                                                       | O Vaccine/Da                                                                                                    | O Vaccine/Date Summary                                                                                                    |                                                                                                    |  |
| Date                          | Entered By                                                            |                                                                                                    | Manufacturer                                                                                                    | Lot #                                                                                                    |  |
|                               |                                                                       |                                                                                                    |                                                                                                    |                                                                                                    |  |
| 08/31/2020 Test Provider Site |                                                                       |                                                                                                    | Glaxo                                                                                                    | Delete                                                                                                    |  |
| Date                          | Reason                                                                | Entered By                                                                                                    |                                                                                                    |                                                                                                    |  |
| and forward                   |                                                                       |                                                                                                    |                                                                                                    |                                                                                                    |  |
|                               | y<br>Information Status<br>Obste Adminis<br>Date<br>08/31/202<br>Date | y Person: Text,<br>Birth Date:<br>Provider: Over<br>Information Status History<br>Date Administered<br>Date Entered By<br>08/31/2020 Test Provider Site<br>Date Reason | y Person: Test, Person<br>Birth Date:<br>Provider: Overfidee<br>Information Status History<br>Date Administered<br>Date Entered By<br>08/31/2020 Test Provider Site<br>Date Reason Entered By | y Person: Test, Person<br>Birth Date:<br>Provider: Overlage<br>Information Status History<br>Date Administered<br>Date Administered By Manufacturer<br>08/31/2020 Test Provider Site Glaxo<br>Date Reason Entered By |  |

| Edit Immunization History        |                       | Person: Test, Person<br>Birth Date:<br>Provider: Overdue |         | <u>View</u>                        |                       | Print Help<br>Home Exit |  |
|----------------------------------|-----------------------|----------------------------------------------------------|---------|------------------------------------|-----------------------|-------------------------|--|
| Person Re<br>Add/Find Roster Add | m/Rcl VIM             | Imp/Exp<br>Is History                                    | My Site | Adm                                | Rpts                  | Oth                     |  |
| Vaccine Details                  |                       |                                                          |         |                                    | _                     |                         |  |
| Provider                         | Test Provider Site    |                                                          |         |                                    |                       |                         |  |
| Date Administered*               | 08/31/2020            |                                                          |         | List as point<br>reminder/recall r | of contact<br>notices | t for                   |  |
| Vaccine*                         | Zoster RZV (Shingrix) |                                                          | ~       |                                    |                       |                         |  |
| Mfr (Product)*                   | Glaxo (SHINGRIX)      | ~                                                        |         |                                    |                       |                         |  |
| Lot Number                       |                       |                                                          |         | Select Active                      | Lot                   |                         |  |
| Vaccine Eligibility*             | Private Pay/Insurance | ~                                                        |         | Dose Qty (ml)*                     | 0                     |                         |  |
| Site on Body                     | ~                     |                                                          |         | Route                              |                       | ~                       |  |
| Additional Info                  |                       |                                                          |         |                                    |                       |                         |  |
| Client Used Pro                  | vider Thin Client     | Record St                                                | atus    | approved for provider u            |                       | se                      |  |
| Created By                       | on 08/31/2020         | Modified I                                               | Ву      |                                    |                       |                         |  |
| All fields marked wit            | h * are mandatory     | Submit                                                   | Cancel  |                                    |                       |                         |  |

Figure 2

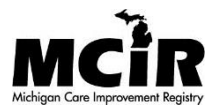